## Hosting Account List

From the Manage Hosting Accounts page, you can view the disk space that is being used, as well as the bandwidth that is being used. You can also check the status of your account and find out the next billing date for each account. You may also cancel your hosting account from this page.

| Usi               | <ul> <li>ag the links on this page:</li> <li>Settings: Click this link to manage<br/>Custom 404 Pages, and other hos</li> <li>Databases: For accounts with D<br/>your hosting account's databases</li> </ul> | e passwords, FrontPage Exten<br>ting account properties.<br>alabase support, use this link to<br>1. | sions,<br>o manage                      |                                            | Check our robust NEW hosting plans!<br>We're constantly adding new features and<br>enhanced functionality to our hosting plans.<br>Check them out today - <u>Click Here!</u> |
|-------------------|----------------------------------------------------------------------------------------------------|----------------------------------------------------------------------------------------------------|-----------------------------------------|--------------------------------------------|----------------------------------------------------------------------------------------------------|
| ~                 | de la Marco Manifese Donadoral Caratorea                                                                                                    |                                                                                                    |                                         |                                            |                                                                                                    |
| GU                |                                                                                                    | Blature .                                                                                           | Diele Pesso                             | Quarter Mt                                 |                                                                                                    |
| GU                | Hosting Account                                                                                                    | Status                                                                                              | Disk Space                              | Bandwidth                                  | 1                                                                                                    |
| (1)               | Hosting Account<br>Deluxe Plus Hosting with CG                                                                                                    | Status<br>Not Setup                                                                                 | Disk Space<br>150 MB                    | Bandwidth<br>2000 MB                       | Setup Account Cancel Account                                                                                                    |
| (1)               | Hosting Account<br>Deluxe Plus Hosting with CGI<br>Deluxe Hosting                                                                                                    | Status<br>Not Setup<br>Not Setup                                                                    | Disk Space<br>150 MB<br>150 MB          | Bandwidth<br>2000 MB<br>2000 MB            | Setup Account Cancel Account<br>Setup Account Cancel Account                                                                                                    |
| (1)<br>(1)<br>(1) | Hosting Account<br>Deluxe Plus Hosting with CGI<br>Deluxe Hosting<br>Junior Web Hosting                                                                                                    | Status<br>Not Setup<br>Not Setup<br>Not Setup                                                       | Disk Space<br>150 MB<br>150 MB<br>25 MB | Bandwidth<br>2000 MB<br>2000 MB<br>1000 MB | Setup Account Cancel Account<br>Setup Account Cancel Account<br>Setup Account Cancel Account                                                                                 |

To set up a hosting account:

- 1. Click "Setup Account" for the account you want to setup or modify.
- 2. Enter a Username and password for your hosting account.
- 3. Select a domain name from the list of domain names in your customer account, or enter a domain name that you may have registered through another account or registrar.
- 4. Indicate if you would like to include FrontPage Extensions.
- 5. Click the Save Settings button.

To edit a hosting account:

- 1. Click Settings next to the account you would like to update.
- 2. You may make the following updates:
  - change the hosting login password
  - install/uninstall FrontPage extensions
  - manage MX records, sub-domains, total DNS Control, aliased domain names
  - buy additional bandwidth
  - add password protection to your Web statistics
  - add or manage SSL support pack
  - apply or cancel Traffic Facts
  - select a 404 Error Page